# 🗲 Autodesk Stingray cheat sheet

### General level viewport

| F        | Frame selected objects       |
|----------|------------------------------|
| Alt + D  | Deselect all                 |
| н        | Hide/Unhide selected objects |
| G        | Show grid                    |
| Ctrl + G | Grid size                    |
| F5       | Refresh                      |
| F8       | Play level                   |

## Level viewport navigation

| Alt + Middle click +<br>Move the mouse                                 | Pan            |
|------------------------------------------------------------------------|----------------|
| Wheel up and<br>wheel down or Alt<br>+ Right click +<br>Move the mouse | Zoom           |
| Alt + Left click +<br>Move the mouse                                   | Orbit (tumble) |

# Level viewport navigation - Game mode

| Right click        | (hold) Enter game mode<br>navigation |
|--------------------|--------------------------------------|
| W                  | Move forward                         |
| А                  | Move left                            |
| D                  | Move right                           |
| S                  | Move back                            |
| E                  | Move up vertically                   |
| Q                  | Move down vertically                 |
| Dight aliak + Maya | Look around                          |

Right click + Move Look around the mouse

Tip: To adjust viewport navigation speed in game mode, press W to move forward, then use your mouse scroll wheel or press Shift to increase speed and press Ctrl to decrease speed. Scroll forward to move faster in the viewport, scroll backwards to move slower.

### Manipulate tool operations

| Q | Select tool           |
|---|-----------------------|
| W | Move (Transform) tool |

| E                                      | Rotate tool                                                                         |
|----------------------------------------|-------------------------------------------------------------------------------------|
| R                                      | Scale tool                                                                          |
| Т                                      | Placement tool                                                                      |
| х                                      | Snap position                                                                       |
| Z                                      | Snap rotation                                                                       |
| Shift + Left click +<br>Move the mouse | (in Transform, Rotate or Scale<br>mode, drag a transformation<br>manipulator) Clone |
| W                                      | (in Transform mode) Toggle<br>World/Local Transform                                 |
| E                                      | (in Rotate mode) Toggle<br>World/Local Rotation                                     |
| Q                                      | (when in Select mode) Toggle<br>Window/Crossing marquee<br>selection mode           |

# **Edit operations**

| Ctrl + Z | Undo      |
|----------|-----------|
| Ctrl + Y | Redo      |
| Ctrl + D | Duplicate |
| Del      | Delete    |

# File operations

| Ctrl + S         | Save Level      |
|------------------|-----------------|
| Ctrl + O         | Open Level      |
| Ctrl + N         | New Level       |
| Ctrl + Shift + S | Save All        |
| Ctrl + I         | Import          |
| Alt + F7         | Project Manager |

# Selection and marquee selection

| Ctrl         | (or hold down Ctrl) Toggle selection  |
|--------------|---------------------------------------|
| Shift        | Add objects to current selection      |
| Ctrl + Shift | Remove objects from current selection |

Note: See the selection outline on objects indicating which objects change their selection status in a marquee selection.

#### Terrain

| В                                  | Enter paint mode                    |
|------------------------------------|-------------------------------------|
| B + Left click +<br>Move the mouse | (drag left or right) Brush radius   |
| N + Left click +<br>Move the mouse | (drag left or right) Brush falloff  |
| M + Left click +<br>Move the mouse | (drag left or right) Brush strength |

Note: Dragging left decreases the value and dragging right increases the value.

#### Miscellaneous

| F8          | Test level                                                                       |
|-------------|----------------------------------------------------------------------------------|
| Alt + Enter | (in Test Level or Run Project<br>mode) Test a level or project in<br>full screen |
| Ctrl + F    | (in Asset Browser) Search in<br>Asset Browser                                    |
| Ctrl + F6   | Restart Editor engine                                                            |

#### Navigate in the Level Viewport

| Middle click +<br>Move the mouse<br>or Alt + Middle<br>click + Move the<br>mouse | Pan                     |
|----------------------------------------------------------------------------------|-------------------------|
| Wheel up and wheel down                                                          | Zoom                    |
| Alt + Right click +                                                              | mouse                   |
| Alt + Left click +<br>Move the mouse                                             | Orbit (tumble)          |
| F                                                                                | Frame a selected object |
| А                                                                                | Frame all objects       |
| Right click + Move<br>the mouse                                                  | Look around             |

# Navigate the viewport in gameplay mode

You can also right-click and hold to enter game navigation mode, then use the following hotkeys to navigate:

| Right click | (hold) Enter game mode<br>navigation |
|-------------|--------------------------------------|
| W           | Move forward                         |

| А | Move left  |
|---|------------|
| S | Move back  |
| D | Move right |
| E | Move up    |
| Q | Move down  |

Tip: To adjust viewport navigation speed in game mode, press W to move forward, then use your mouse scroll wheel to adjust speed. Scroll forward to move faster in the viewport, scroll backwards to move slower. You can also press Shift to increase the speed of the camera while navigating in game mode or press Ctrl to decrease the speed.

#### Story editor

Keyframe hotkeys

| S                                                                                                    | Set Key on full transform                                                                                                    |
|----------------------------------------------------------------------------------------------------|----------------------------------------------------------------------------------------------------|
| Shift + W                                                                                                    | Set Key on Position                                                                                                    |
| Shift + E                                                                                                    | Set Key on Rotation                                                                                                    |
| Shift + R                                                                                                    | Set Key on Scale                                                                                                    |
| Shift/Ctrl                                                                                                    | Edit tangents (Force locked or broken)                                                                                                    |
| Del                                                                                                    | Delete key                                                                                                    |
| Ctrl + X                                                                                                    | Cut selected keys                                                                                                    |
| Ctrl + C                                                                                                    | Copy selected keys                                                                                                    |
| Ctrl + V                                                                                                    | Paste selected keys                                                                                                    |
| Navigation hotkeys                                                                                                    |                                                                                                    |
| A                                                                                                    | Frame all. In cases where no<br>keys are selected, use F to<br>frame all                                                                                                    |
|                                                                                                    |                                                                                                    |
| F                                                                                                    | Frame selected keys/tracks                                                                                                    |
| F<br>K + Move the<br>mouse                                                                                                    | Frame selected keys/tracks<br>Scrub timeline                                                                                                    |
| F<br>K + Move the<br>mouse<br>K + Left click                                                                                                    | Frame selected keys/tracks Scrub timeline Move playhead to key time                                                                                                    |
| F<br>K + Move the<br>mouse<br>K + Left click<br>Alt + Right click                                                                                           | Frame selected keys/tracks Scrub timeline Move playhead to key time Zoom in the timeline                                                                                         |
| F<br>K + Move the<br>mouse<br>K + Left click<br>Alt + Right click<br>Alt + Middle click                                                                     | Frame selected keys/tracks Scrub timeline Move playhead to key time Zoom in the timeline Pan in the timeline                                                                     |
| F<br>K + Move the<br>mouse<br>K + Left click<br>Alt + Right click<br>Alt + Middle click<br>Timeline hotkeys                                                 | Frame selected keys/tracks Scrub timeline Move playhead to key time Zoom in the timeline Pan in the timeline                                                                     |
| F<br>K + Move the<br>mouse<br>K + Left click<br>Alt + Right click<br>Alt + Middle click<br>Timeline hotkeys                                                 | Frame selected keys/tracks Scrub timeline Move playhead to key time Zoom in the timeline Pan in the timeline Play/stop animation                                                 |
| F<br>K + Move the<br>mouse<br>K + Left click<br>Alt + Right click<br>Alt + Middle click<br>Timeline hotkeys<br>Space                                        | Frame selected keys/tracks Scrub timeline Move playhead to key time Zoom in the timeline Pan in the timeline Play/stop animation Previous Key                                    |
| F<br>K + Move the<br>mouse<br>K + Left click<br>Alt + Right click<br>Alt + Middle click<br>Timeline hotkeys<br>Space<br>,                                   | Frame selected keys/tracks Scrub timeline Move playhead to key time Zoom in the timeline Pan in the timeline Play/stop animation Previous Key Next Key                           |
| F<br>K + Move the<br>mouse<br>K + Left click<br>Alt + Right click<br>Alt + Middle click<br>Timeline hotkeys<br>Space<br>,<br>Alt + ,                        | Frame selected keys/tracks Scrub timeline Move playhead to key time Zoom in the timeline Pan in the timeline Play/stop animation Previous Key Next Key Previous Frame            |
| F<br>K + Move the<br>mouse<br>K + Left click<br>Alt + Right click<br>Alt + Middle click<br>Imeline hotkeys<br>Space<br>,<br>,<br>Alt +,<br>Alt +,<br>Alt +, | Frame selected keys/tracks Scrub timeline Move playhead to key time Zoom in the timeline Pan in the timeline Play/stop animation Previous Key Next Key Previous Frame Next Frame |

Last modification: 11.11.2019 г. 20:10:32 ч.

More information: defkey.com/bg/autodeskstingray-shortcuts

Customize this PDF...